## Βασικές εντολές μορφοποίησης κειμένου

| Κουμπιά         | Λειτουργία                   |
|-----------------|------------------------------|
| Times New Roman | Τύπος γραμματοσειράς         |
| 12 -            | Ατέγεθος γραμματοσειράς      |
| B               | Έντονη γραφή                 |
| I               | Πλάγια γραφή                 |
| <u>u</u>        | Υπογράμμιση                  |
| <u>A</u> -      | Χρώμα γραμματοσειράς         |
| aby 🚽           | Χρώμα επισήμανσης κειμένου   |
| E               | Στοίχιση κειμένου αριστερά   |
| =               | Στοίχιση κειμένου στο κέντρο |
| =               | Στοίχιση κειμένου δεξιά      |
|                 | Πλήρης στοίχιση κειμένου     |
| *<br>*          | Λίστα με κουκκίδες           |
| å <u>≡</u> ∗    | Λίστα με αρίθμηση            |

Για να μπορέσουμε να εφαρμόσουμε τις παραπάνω εντολές θα πρέπει να γίνει επιλογή του κειμένου που θέλουμε να μορφοποιήσουμε. Τρόποι επιλογής είναι οι παρακάτω:

- Σύρσιμο με το ποντίκι στο μέρος του κειμένου που θέλουμε να εφαρμόσουμε την μορφοποίηση
- Λέξη: διπλό κλικ
- Παράγραφος: τριπλό κλικ
- Γραμμή: κλικ αριστερά της γραμμής στο βελάκι
- Όλο το έγγραφο: Ctrl + το γράμμα A

Εναλλακτικά χρησιμοποιούμε το συνδυασμό Shift + βελάκια (-,-,1,+)